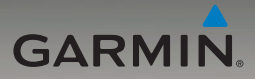

# nüvi<sup>®</sup> série 205W manuel de démarrage rapide

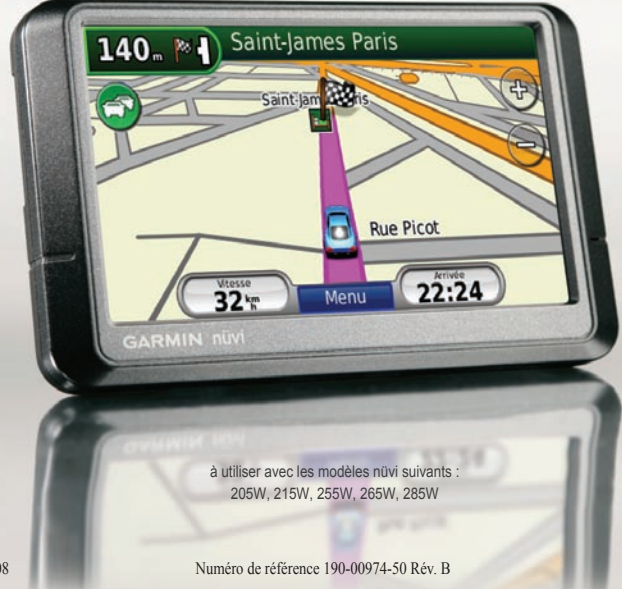

Novembre 2008

Imprimé à Taïwan

# Appareil nüvi

Consultez le guide Informations importantes sur le produit et la sécurité inclus dans l'emballage du produit, pour prendre connaissance des avertissements et autres informations sur le produit.

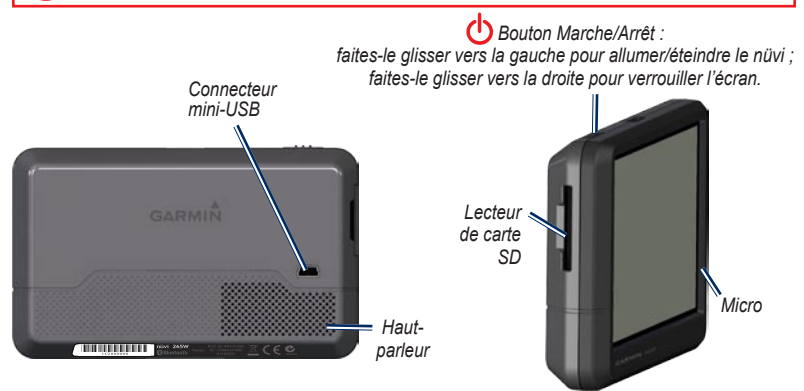

AVERTISSEMENT : ce produit contient une batterie lithium-ion. Pour éviter tout dommage, sortez l'appareil de votre véhicule lorsque vous quittez ce dernier ou placez-le à l'abri du soleil.

Avant de monter le nüvi, reportez-vous au guide Informations importantes sur le produit et la sécurité pour obtenir des informations relatives au montage pour pare-brise.

Garmin\* et nüvi\* sont des marques commerciales de Garmin Ltd. ou de ses filiales, déposées aux Etats-Unis et dans d'autres pays. Garmin Lock<sup>™</sup> et nüMaps Guarantec<sup>™</sup> sont des marques commerciales de Garmin Ltd. ou de ses filiales. Elles ne peuvent être utilisées sans l'autorisation expresse de Garmin. La marque et le logo Bluetooth\* sont la propriété de Bluetooth SIG, Inc., et leur utilisation par Garmin est soumise à une licence. Windows\* est une marque déposée de Microsoft Corporation aux Etats-Unis et/ou dans d'autres pays. Mac<sup>®</sup> est une marque déposée d'Apple Computer, Inc.

#### Etape 1 : installation du nüvi

- 1. Branchez le câble allume-cigare à l'arrière du nüvi.
- 2. Engagez la station dans le bras à ventouse.
- Nettoyez, puis séchez votre pare-brise et le support à ventouse avec un chiffon non pelucheux. Retirez le plastique transparent de la ventouse. Installez le support à ventouse sur le pare-brise.
- 4. Abaissez le levier vers le pare-brise.
- 5. Ajustez la partie inférieure du nüvi dans la station d'accueil.
- 6. Inclinez le nüvi vers l'arrière jusqu'à ce qu'il soit mis en place.
- Branchez l'autre extrémité du câble allume-cigare sur une prise disponible dans votre véhicule. Votre appareil devrait s'allumer automatiquement s'il est branché et que le véhicule est en marche.
- Si vous utilisez un récepteur d'info-trafic en Europe, branchez l'antenne externe au récepteur, puis fixez-la au pare-brise à l'aide des ventouses. (Les récepteurs d'info-trafic sont fournis avec certains appareils nüvi 205W.)

# sation Cáble allume-cigare

Station de

svnchroni

Support à ventouse

### Etape 2 : configuration du nüvi

Pour allumer le nüvi, faites glisser le bouton  $\bigcirc$  Marche/Arrêt vers la gauche. Suivez les instructions présentées à l'écran. Pour éteindre le nüvi, faites glisser le bouton  $\bigcirc$  Marche/Arrêt vers la gauche.

#### Etape 3 : acquisition des signaux satellites

- 1. Sortez dans une zone dégagée, loin de bâtiments ou d'arbres élevés.
- 2. Allumez votre nüvi.

L'acquisition des signaux satellites peut prendre quelques minutes. Les barres \_\_\_\_\_ indiquent la force des signaux satellites. Lorsqu'une barre minimum est verte, le nüvi capte les signaux satellites. Vous pouvez à présent choisir une destination et parcourir l'itinéraire correspondant.

### Etape 4 : utilisation du nüvi

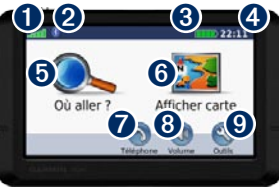

0 2

Puissance des signaux satellites GPS.

- Etat de la technologie Bluetooth® (Les nüvi 215W et 265W sont équipés de la technologie Bluetooth.)
- 8 Etat de la batterie
- 4 Heure actuelle Touchez pour modifier les paramètres de l'heure.
- 6 Touchez pour rechercher une destination. 6
  - Touchez pour afficher la carte.

7

Touchez pour passer un appel lorsque vous êtes connecté à un téléphone mobile compatible.

- 8 Appuyez pour régler le volume.
- 9 Touchez pour utiliser les outils tels que les lecteurs audio, les paramètres et l'aide.

# Chargement de votre nüvi

- · Connectez le câble allume-cigare.
- · Connectez un adaptateur secteur (accessoire en option).
- · Connectez un câble USB (fourni avec certains appareils nüvi 205W).

### Recherche de points d'intérêt

- 1 Touchez Où aller ? > Points d'intérêt
- 2. Sélectionnez une catégorie et une souscatégorie.
- 3. Sélectionnez une destination, puis touchez Aller !

Pour saisir des lettres du nom, touchez **Où** aller ? > Points d'intérêt > Chercher par nom.

Pour rechercher un endroit dans un secteur différent, touchez Où aller ? > Proche de.

### Suivi d'un itinéraire

Une ligne magenta marque votre itinéraire. Sur votre trajet, le nüvi vous guide jusqu'à votre destination avec des instructions vocales, des flèches sur la carte et des indications en haut de la carte. Si vous déviez de l'itinéraire initial, le nüvi recalcule l'itinéraire et fournit de nouvelles indications.

- Une icône de limite de vitesse s'affiche lorsque vous roulez sur les routes principales.
- Touchez la carte et faites-la glisser pour en visualiser les différentes parties.
- Touchez 🔮 pour effectuer un zoom avant et
- Appuyez sur **Menu** pour revenir à la page Menu.

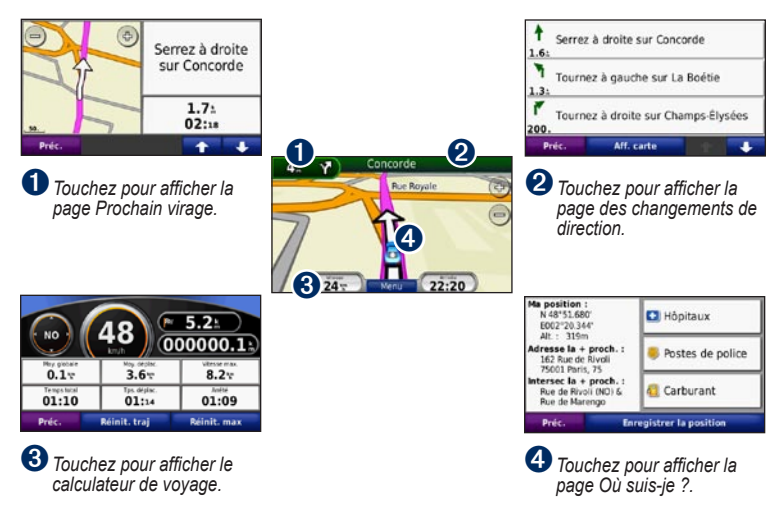

# Ajout d'une étape à votre itinéraire

- 1. Lorsque vous suivez un itinéraire, touchez Menu > Où aller ?.
- 2. Recherchez l'étape supplémentaire.
- 3. Touchez Aller !.
- Touchez l'option Définir comme étape dans votre itinéraire pour ajouter cette étape avant votre destination finale. Touchez l'option Définir comme nouvelle destination pour faire de l'étape votre nouvelle destination finale.

## Suivi d'un détour

- 1. Lorsque vous suivez un itinéraire, touchez Menu.
- 2. Touchez l'option Détour.

# Utilisation de la navigation photo

Vous pouvez charger des photos comportant des informations sur l'emplacement sur votre nüvi ou sur une carte SD et créer des itinéraires permettant d'y accéder. Visitez le site http://connect.garmin.com/photos pour plus d'informations.

 Touchez Où aller ? > Favoris > Photos Panoramio. Les photos enregistrées sur votre nüvi ou sur la carte SD y sont répertoriées.

- 2. Sélectionnez une photo Panoramio.
- Touchez Aller ! pour naviguer jusqu'au lieu souhaité. Touchez Carte pour afficher l'itinéraire complet sur la carte.

#### Utilisation du service d'infotrafic TMC FM

Le récepteur d'info-trafic FM TMC (Traffic Message Channel) est fourni avec certains packs de nüvi série 205W.

Si le nüvi est branché au récepteur d'info-trafic, qu'il est connecté à l'alimentation du véhicule et que vous vous trouvez dans une zone couverte, il peut recevoir des informations sur le trafic. Rendez-vous sur le site www.garmin.com/traffic ou sur le site www.garmin.com pour plus d'informations.

Lorsque vous recevez des informations sur le trafic, une icône de trafic apparaît dans le coin supérieur gauche de la page Carte. L'icône de trafic change de couleur selon le degré de gravité des problèmes de circulation sur votre itinéraire ou la route sur laquelle vous vous déplacez.

En Amérique du Nord, si votre nüvi est livré avec un récepteur d'info-trafic, vous pouvez recevoir des publicités et des coupons en lien avec votre position actuelle. Touchez la publicité sur l'écran pour rechercher l'adresse liée à cette publicité la plus proche. Pour plus d'informations, reportez-vous au manuel d'utilisation.

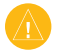

ATTENTION : ne tentez pas de noter les codes coupon en cours de conduite.

# Contournement du trafic sur votre itinéraire

- 1. Sur la page Carte, touchez l'icône de trafic.
- 2. Touchez l'option Trafic sur l'itinéraire.
- Touchez les flèches pour afficher d'autres problèmes de circulation sur votre itinéraire, le cas échéant.
- Touchez l'option Eviter pour contourner le problème de trafic.

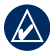

**REMARQUE :** il n'est pas nécessaire d'activer le service inclus avec votre récepteur d'infotrafic FM (s'il était fourni avec le nũvi). Le service est automatiquement activé lorsque votre nũvi acquiert des signaux satellites en recevant les signaux sur le trafic du prestataire de service payant.

# Utilisation des fonctions mains libres

La technologie sans fil Bluetooth est disponible sur les nüvi 215W et 265W.

Le nüvi est équipé de fonctions de téléphone mains libres, utilisables uniquement si le nüvi et votre téléphone portable prennent en charge la technologie Bluetooth. Selon votre téléphone, certaines fonctions de téléphone mains libres ne sont pas disponibles sur votre nüvi. Pour utiliser les fonctions mains libres, vous devez coupler votre téléphone au nüvi.

# Couplage du téléphone

- Vérifiez que votre téléphone est compatible avec le nüvi (www.garmin.com/bluetooth).
- Sur la page Menu, touchez Outils > Paramètres > Bluetooth. Touchez le bouton situé sous Connexions.
- 3. Sélectionnez Ajouter un appareil.
- Activez le composant Bluetooth de votre téléphone et le mode Visible/Découvrable. Ces paramètres peuvent se trouver dans le menu Bluetooth, Connexions ou Mains libres.
- 5. Sélectionnez OK sur le nüvi.
- 6. Sélectionnez votre téléphone, puis touchez OK.
- Saisissez le code PIN Bluetooth (1234) du nüvi sur votre téléphone.

# Appel d'un numéro

- 1. Sélectionnez Téléphone > Composer.
- 2. Saisissez le numéro, puis sélectionnez Composer.
- Pour raccrocher, touchez O > Fin d'appel.

## Réception d'un appel

Lorsque vous recevez un appel, la fenêtre Appel entrant s'ouvre. Touchez **Répondre** pour prendre l'appel. Sélectionnez **Ignorer** pour ignorer l'appel et arrêter la sonnerie du téléphone.

# Chargement de fichiers sur le nüvi

- 1. Insérez une carte SD (en option).
- Connectez un câble USB (fourni avec certains appareils nüvi 205W).
- 3. Transférez des fichiers vers le nüvi.
- 4. Ejectez et déconnectez le câble USB.

#### Sécurisation du nüvi

- Assurez-vous d'être placé à votre emplacement de sécurité et vérifiez que votre nüvi reçoit bien les signaux satellites.
- 2. Touchez Outils > Paramètres > Sécurité.
- 3. Touchez le bouton situé sous Garmin Lock.
- 4. Saisissez un code PIN à 4 chiffres.
- 5. Touchez Définir.

### nüMaps Guarantee<sup>™</sup>

Pour bénéficier d'une mise à jour cartographique gratuite, enregistrez votre nüvi à l'adresse http://my.garmin.com dans les 60 jours qui suivent l'acquisition des signaux satellites. Vous ne bénéficiez d'aucune mise à jour cartographique gratuite si vous enregistrez l'appareil par téléphone ou plus de 60 jours après la première acquisition de signaux satellites par le nüvi. Pour plus d'informations, consultez la page www.garmin.com/numaps.

#### Réinitialisation du nüvi

Selon votre modèle de nüvi, vous pouvez le réinitialiser en appuyant sur le bouton **RESET** situé sous l'appareil.

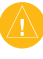

ATTENTION : ne réinitialisez pas votre nüvi avec la pointe d'un stylo à bille, ni avec aucun objet pointu, au risque d'endommager l'appareil ou la batterie.

Si le nüvi ne possède pas de bouton **RESET**, mettez le bouton **Marche/Arrêt** en position marche/arrêt et laissez-le 8 secondes dans cette position.

#### Informations supplémentaires

Pour obtenir plus d'informations sur le nüvi, sélectionnez **Outils > Aide**. Téléchargez la dernière version du manuel d'utilisation sur www.garmin.com. Pour obtenir des informations sur les accessoires, visitez l e site http://buy.garmin.com ou contactez votre revendeur Garmin.